## Tips for using Citation Overview on Scopus.com

While Scopus is undergoing migration, the integration with Citation Overview may not be fully functional on all Scopus.com pages. To assist Scopus users, we prepared detailed instructions explaining how to create citation overviews via various user flows.

We learned recently that the following user flow is very popular among librarians:

- 1. Search for authors using their partial last name
- 2. Select several authors on the author search results page and then use "Show documents", which will
- 3. Open the list of their documents on the (legacy) document results page

In step-3, users always land on the legacy document results page, which may have problems with the Citation Overview integration. Hence, we advise to switch to the new document results page and use the "Citation overview" option available there.

This can be done by selecting the "Edit" option on the top of the page and then rerunning the exact same search query again, as it is shown in the screenshots below.

## 5 document results

| AU-ID ( "Zimm, A." 57215940753 | ) or au-id("Zi  | mm, A. Joshua" 6602419970 )                  |                                            |             |                                      |         |
|--------------------------------|-----------------|----------------------------------------------|--------------------------------------------|-------------|--------------------------------------|---------|
| 🖉 Edit 🖻 Save 🗘 Set ale        | rt SOLR Req/Res | s                                            |                                            |             |                                      |         |
| Search within results          | Q               | Documents Secondary document                 | s Patents                                  |             |                                      |         |
| Refine results                 |                 | Olo Analyze search results                   | Show al                                    | l abstracts | Sort on: Date (newest)               | ~       |
| Limit to Exclude               |                 | All ~ Export Download Citation o             | werview View cited by Save to list ••••    |             |                                      |         |
| Year                           | ^               | Document title                               | Authors                                    | Year        | Source                               | Cited b |
| 2013                           | (2) >           | Pertoring the dreaming tip and hang          | ing columella in Zimm Al Disk C.C.         | 2012        | Advanced Acethotic Phinoplashy Art   |         |
| 2010                           | (1) >           | revision rhinoplasty (D Book Chapte          | r)                                         | 2015        | Science, and New Clinical Techniques |         |
| 1984                           | (1) >           |                                              |                                            |             | рр. 1095-1104                        |         |
| 1983                           | (1) >           | View abstract $\checkmark$ 1Cate View at Pub | blisher Related documents Doc-XML SOLR-JSO | N           |                                      |         |
|                                |                 |                                              |                                            |             |                                      | 0       |

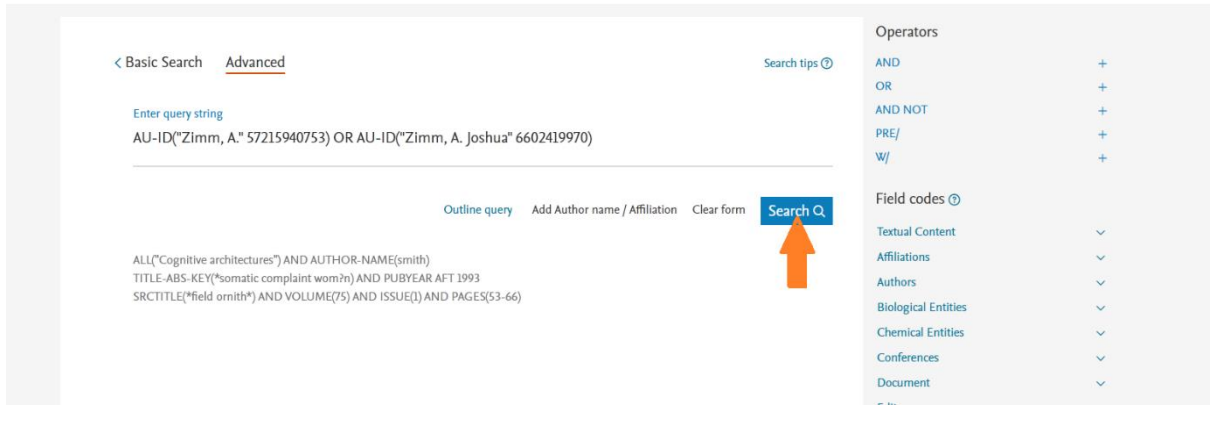

|                        |                                                                                                    | c                                                              | Search Sources                                                                  | SciVal a 🕜        | Û |
|------------------------|----------------------------------------------------------------------------------------------------|----------------------------------------------------------------|---------------------------------------------------------------------------------|-------------------|---|
|                        | Welcome to a more intuitive and efficient search experience. See what is new                              |                                                                |                                                                                 |                   |   |
|                        |                                                                                                    | Advanc                                                         | ed query 🔘                                                                      |                   |   |
| Search Service req/res | AU-ID ( *Zimm, A* 57215940753 ) OR AU-ID ( *Zimm, A. Joshua* 6602419970 )                                 | Show                                                           | more D                                                                          |                   |   |
| 🗘 Set search alert     | Edit in advanced search                                                                                   |                                                                |                                                                                 |                   |   |
|                        | Beta<br>Documents Preprints Patents Secondary documents Research da                                       | ta 7                                                           |                                                                                 |                   |   |
|                        | 5 documents found                                                                                         |                                                                | NA                                                                              | inalyze results 7 |   |
| Refine search          | □ All ✓ Export ✓ Download Citation overview ••• More                                                      | Show all abstracts                                             | iort by Date (newest)                                                           | ⊻ ⊞ ≔             |   |
| Search within results  | Document title                                                                                            | Authors Source                                                 | Year                                                                            | Citations         |   |
| Filters<br>Year        | Book Chapter           1         Restoring the drooping tip and hanging columella in revision rhinoplasty | Zimm, A.J., <u>Rizk, S.S.</u> Advar<br>Rhinc<br>and N<br>Techn | ced Aesthetic 2013<br>plasty: Art, Science,<br>lew Clinical<br>iques, pp. 1095– | 0                 |   |
| Range O Individual     |                                                                                                    | 1104                                                           |                                                                                 |                   |   |

Some librarians may need to create **citation overviews for their saved document lists**. This can be achieved by exporting all document EIDs from the list in the CSV format and editing the exported file:

- 1. Remove the first row of the file.
- 2. Clear the data in the first column of the file.
- Copy/paste the following text:
   in the first column: EID (
  - in the third column, except the last row: ) OR
  - in the third column of the last row it should be )

Once editing is complete, select and copy the first three columns of the Excel document, paste it as an Advanced Search query and execute "Search".

You will land on the new document results page with the "Citation overview" option available.

| Export document settings ()<br>You have chosen to export 22 document<br>Select your method of export<br>() MENDELEY () Extenses ()                      | s<br>) SciVal ① () RIS Format () © CSV () BibTe<br>EndNote, Exel<br>Riference Manager                                                                                        | C Main Text<br>ASCII in HTML            |                                                      |                                                                                                    | ×             |
|----------------------------------------------------------------------------------------------------|----------------------------------------------------------------------------------------------------|-----------------------------------------|------------------------------------------------------|----------------------------------------------------------------------------------------------------|---------------|
| What information do you want to exp                                                                                                    | ort?                                                                                                    | Abstract & keywords                     | Funding details                                      | Other information                                                                                     | Data checkout |
| Author(s) Author(s)ID Cournent title Year EID Source title Volume, issue, pages Citation count Source & document type Publication Stage DOI Open Access | Affiliations<br>Serial identifiers (e.g. 155N)<br>PubMed ID<br>Dublisher<br>Gittor(s)<br>Language of original document<br>Correspondence address<br>Abbreviated source title | Abstract Author Keywords Index Keywords | ☐ Number<br>☐ Acronym<br>☐ Sponsor<br>☐ Funding text | Tradenames & manufacturers  Accession numbers & chemicals  Conference information  Include references | PUI<br>  PII  |

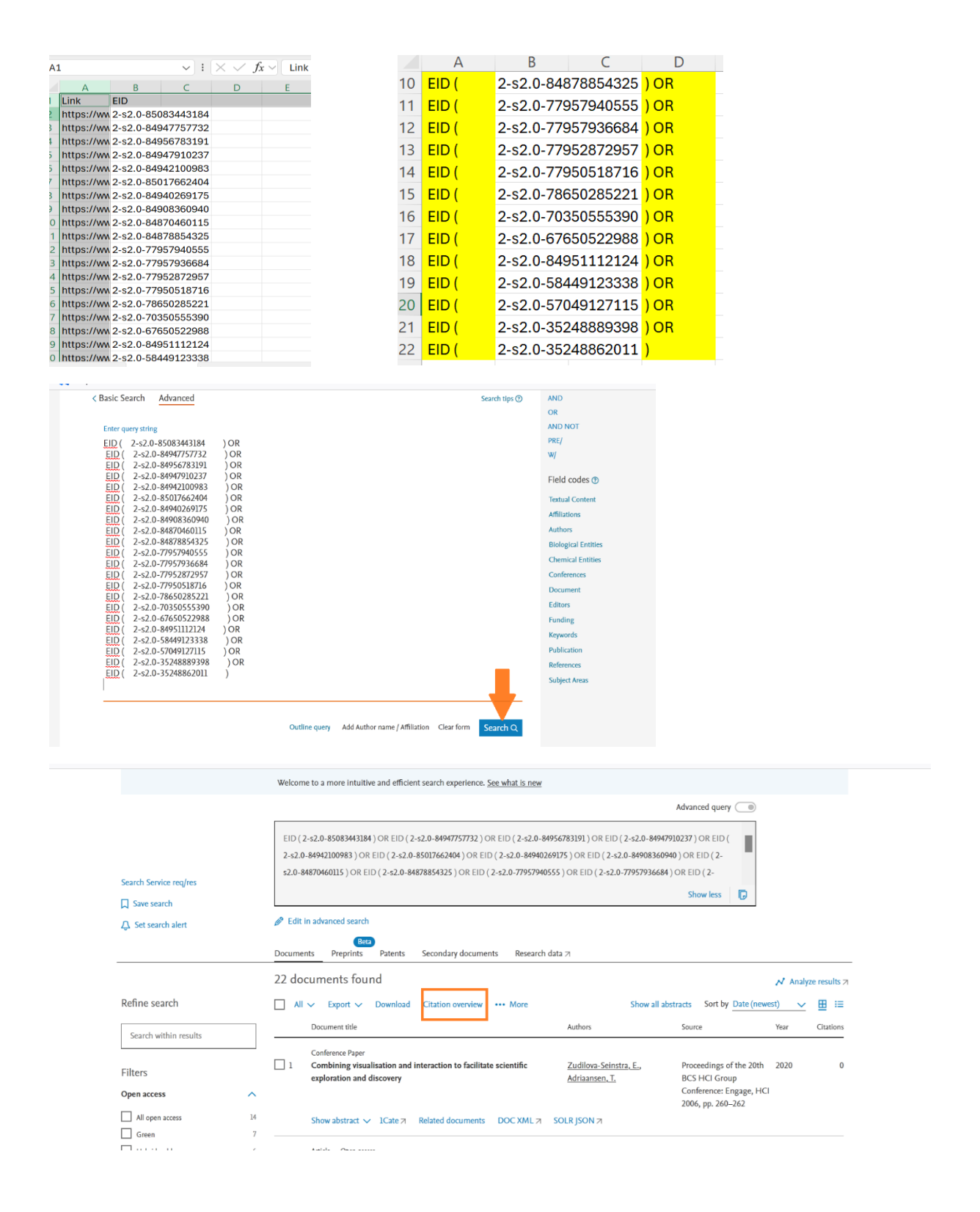

And finally, we learned that it is important to be able to save the Citation Overview report as it is shown on the Citation Overview webpage in the **PDF format**. Instead of using the browser "Print" option, which may not always work, we recommend making the full-page screenshot instead. This image can then be inserted in a Word document and printed, also as a PDF file.

Different browsers have different options for making the full-page screenshots. Below we illustrate how this can be done in Mozilla Firefox.

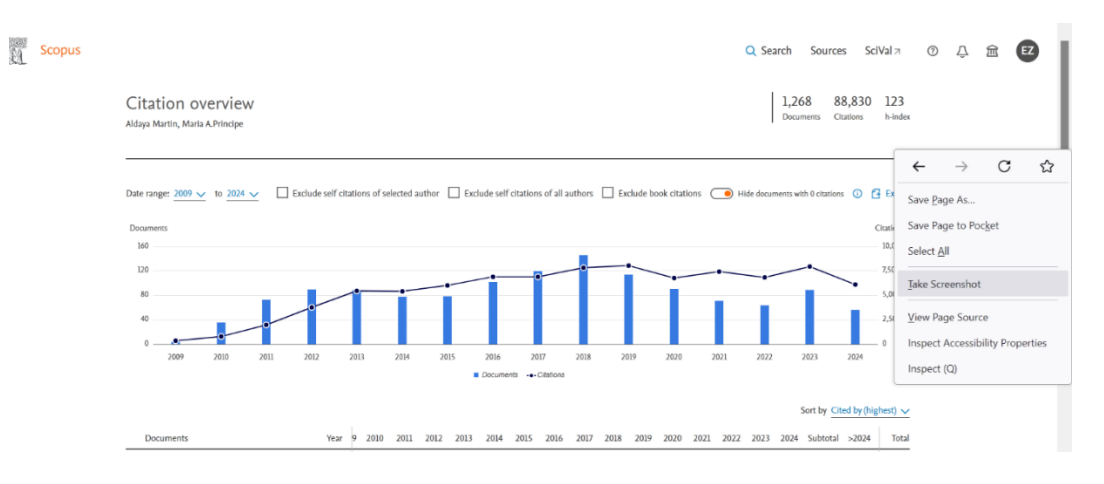

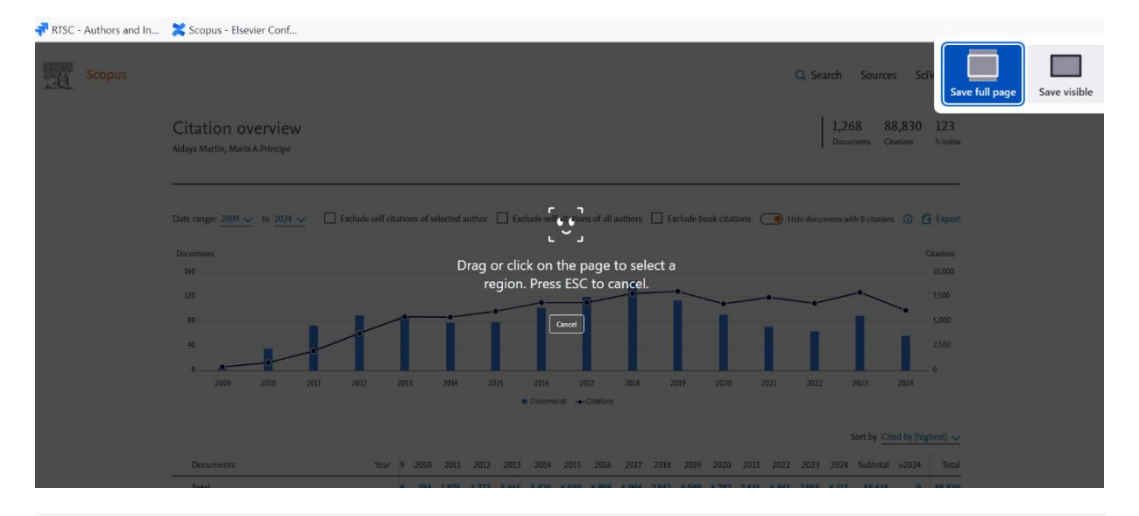

| - |   | ٠ |   |   |   |  |
|---|---|---|---|---|---|--|
|   | * |   | ٠ | • | Ŧ |  |
| • | E |   | I |   | ι |  |

| Pri        | Copies: 1                     | Langito pay Linear<br>The second                                                                                                    | 0.5mm 5mm 5mm 0 0 8 C                                                                                                    |
|------------|-------------------------------|----------------------------------------------------------------------------------------------------|----------------------------------------------------------------------------------------------------|
| nter       |                               | Citation overview                                                                                                    | 1,268 88,830 123<br>Decemp Cate: http://                                                                                                    |
| incer      |                               | May North, Stars Unique                                                                                                    |                                                                                                    |
| -          | Microsoft Print to PDF        | hannen 1974 - billit v. 🛛 bekand denne diebehaden 🗆 bekand denne diebehaden 🖛                                                                                                    | in terms of Local D. S. Last                                                                                                    |
| <u>.</u>   | Paradu                        |                                                                                                    | Contraction of the second second seco |
|            | Ready                         |                                                                                                    | 1,00                                                                                                    |
|            | Printer Properties            |                                                                                                    | ĩ li                                                                                                    |
| tting      | js 🛛                          | La la la la la la la la la la la la la la                                                                                                    | ~ ~ ~                                                                                                    |
|            | Drint All Draws               |                                                                                                    | Series Charles Series or                                                                                                    |
| 4          | Print All Pages               | baueren ber 8 da 1 da 1 da 1 da 1 da 1 da 1 da 1 da                                                                                                    | 12 JULY JULY SAMANA (JULY ) Sea<br>13 JULY MULTI 9 MULTI                                                                                                    |
|            | The whole thing               | 1 Standard reader are reading as a second second se | 17 48 34 5,010 8 5,010                                                                                                    |
| -          |                               | 2 https://www.schellance.com/analysis/analysis                                                                                                    | 1 IN IN LIN 0 LIN                                                                                                    |
| <i>.</i> . |                               |                                                                                                    |                                                                                                    |
|            |                               |                                                                                                    | 1 2 1 m m 1 m                                                                                                    |
|            | Drint One Sided               |                                                                                                    |                                                                                                    |
|            | Print Une Sided               | • Mathématique de particular de particular de la construcción de la construcción de la    |                                                                                                    |
|            | Only print on one side of t   |                                                                                                    |                                                                                                    |
| _          | only print on one arde of the | 2 Proceeding of the construction of the construction of the constr | M 20 5 525 0 525                                                                                                    |
|            | Collated                      |                                                                                                    |                                                                                                    |
|            | Conated                       |                                                                                                    |                                                                                                    |
|            | 1.2.3 1.2.3 1.2.3             | a haj rigo sali posti posti    |                                                                                                    |
|            |                               |                                                                                                    |                                                                                                    |
| ~          |                               |                                                                                                    |                                                                                                    |
| 7          | Portrait Orientation ~        | 9 Manuar (10) normalization. 201 9 4 5 1 4 6 7 6 7 6 8 7 8 8 7 8 7 8 7 8 7 8 7 8 7                                                                                                    |                                                                                                    |
|            |                               |                                                                                                    |                                                                                                    |
|            |                               | Come 1 2 5 5 5 - 0 MO                                                                                                    | Digity 21 matter v                                                                                                    |
|            | Δ4                            |                                                                                                    | Built to Tay                                                                                                    |
|            | · · · ·                       |                                                                                                    |                                                                                                    |
|            | 21 cm x 29.7 cm               | Abot Steps Larguage Custorer Sevi                                                                                                    | ice .                                                                                                    |
|            |                               | 40 4 5 5 5 5 5 5 5 5 5 5 5 5 5 5 5 5 5 5                                                                                                    |                                                                                                    |
|            | Normal Margins                | See See See See See See See See See See                                                                                                    |                                                                                                    |
| 1          | v v                           | A CONTRACTOR OF A CONTRACTOR OF                                                                                                    |                                                                                                    |
| -          | Top: 2.54 cm Bottom: 2.54     |                                                                                                    |                                                                                                    |
|            |                               |                                                                                                    |                                                                                                    |